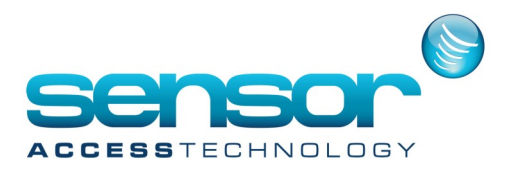

### **INTRODUCTION**

Installing extra workstations in Vantage point is an easy process

Before starting to install make sure both your Server & Workstation have static IP addresses Once you have the server installed and running Install the workstation at the client PC Run the Vantage Point workstation.

0K

Once the Workstation is run you will be prompted for a license code:

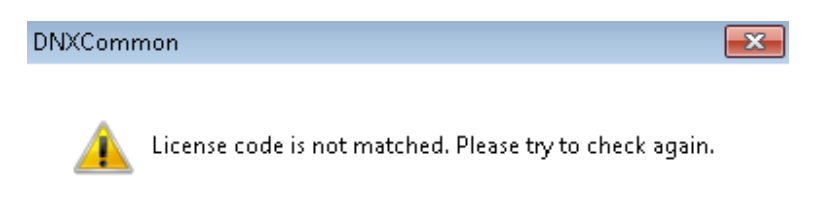

#### Click OK

You will now see an activation screen:

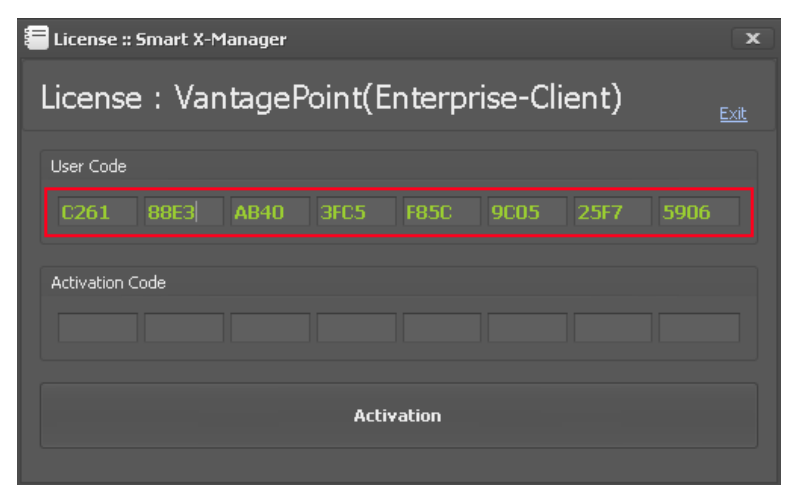

Take note of the user code outlined in Red.

Copy and paste this code into an email and send to support@sensoraccess.co.uk

We will supply you with a Activation code by return email.

Once the Activation code is received paste the code into the Activation Area and click the Activation button Please note: if your installation is using the Video module, meal or visitor management modules these will need to be registered again at the client with different license codes from the server

At the log in screen click onto the database tab and fill in the fields

Copy all the Fields exactly from the Servers database tab

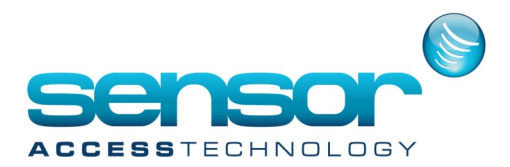

#### Server

| Login :: VantagePoint(Enterprise-Server) :: v1.20.0_20150916 |                     |  |  |  |
|--------------------------------------------------------------|---------------------|--|--|--|
| Login / Database Connection                                  |                     |  |  |  |
| Login Database La                                            | anguage/Skin Option |  |  |  |
| Database Server                                              | JAYWIN8\SQLEXPRESS  |  |  |  |
| Database Name                                                | VantagePointDBEnt   |  |  |  |
| Database Login ID                                            |                     |  |  |  |
| Database Password                                            |                     |  |  |  |
|                                                              |                     |  |  |  |
| Connection Test                                              |                     |  |  |  |
|                                                              |                     |  |  |  |

### Workstation

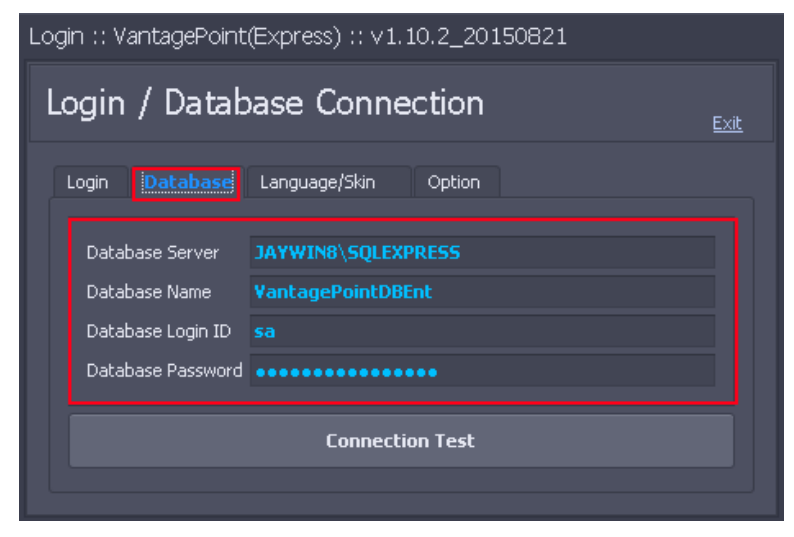

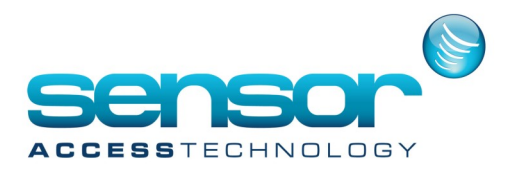

### Tip

The SQL server needs to allow connections from remote PC's Check the following in your SQL config manager: Make sure all the protocols for your server instance are Enabled

| Sql Server Configura                                                                                                    | Sql Server Configuration Manager |                                         |
|----------------------------------------------------------------------------------------------------|----------------------------------|-----------------------------------------|
| File Action View Help                                                                                                    |                                  |                                         |
| <ul> <li>SQL Server Configuration Manager (Local)         <ul> <li>SQL Server Services</li> <li>SQL Server Network Configuration (32bit)</li> <li>SQL Server Network Configuration (32bit)</li> <li>SQL Server Network Configuration</li> <li>SQL Server Network Configuration</li> <li>Protocols for SQLEXPRESS</li> <li>Protocols for VPSQL</li> </ul> </li> <li>SQL Native Client 11.0 Configuration</li> </ul> | Protocol Name                    | Status<br>Enabled<br>Enabled<br>Enabled |
|                                                                                                    | <                                | >                                       |

At the TCIP properties tab ensure the protocol is enabled and listening for incoming connections

|                | TCP/IP Properties ?                                        | ×    |  |  |  |
|----------------|------------------------------------------------------------|------|--|--|--|
| Protocol IP Ad | dresses                                                    |      |  |  |  |
| General        |                                                            |      |  |  |  |
| Enabled        | Yes                                                        | -    |  |  |  |
| Keep Alive     | 30000                                                      |      |  |  |  |
| Listen All     | Yes                                                        |      |  |  |  |
|                |                                                            |      |  |  |  |
|                |                                                            |      |  |  |  |
|                |                                                            |      |  |  |  |
|                |                                                            |      |  |  |  |
|                |                                                            |      |  |  |  |
|                |                                                            |      |  |  |  |
|                |                                                            |      |  |  |  |
|                |                                                            |      |  |  |  |
|                |                                                            |      |  |  |  |
|                |                                                            |      |  |  |  |
|                |                                                            |      |  |  |  |
|                |                                                            |      |  |  |  |
|                |                                                            |      |  |  |  |
| Enabled        |                                                            |      |  |  |  |
| Enable of disa | Enable or disable TCP/IP protocol for this server instance |      |  |  |  |
|                |                                                            |      |  |  |  |
| Г              |                                                            |      |  |  |  |
|                | OK Cancel Apply                                            | Help |  |  |  |

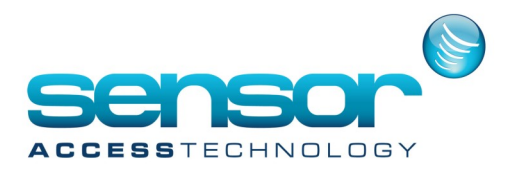

If you are still unable to connect to the SQL server from the workstation PC check the following details are correct

|                       | TCP/IP Properties      | ?     | ×  |
|-----------------------|------------------------|-------|----|
| Protocol IP Addresses |                        |       |    |
| 🛛 IP1                 |                        |       |    |
| Active                | Yes                    |       |    |
| Enabled               | Yes                    |       |    |
| IP Address            | fe80::79b1:461b:ad3f:4 | 5e5%2 |    |
| TCP Dynamic Ports     | 0                      |       |    |
| TCP Port              | 1433                   |       |    |
| E IP2                 |                        |       |    |
| Active                | Yes                    |       |    |
| Enabled               | Yes                    |       |    |
| IP Address            | 192.168.0.15           |       |    |
| TCP Dynamic Ports     | 0                      |       |    |
| TCP Port              |                        |       |    |
| ± IP3                 |                        |       |    |
| ± IP4                 |                        |       |    |
| ⊐ IPAII               |                        |       |    |
| TCP Dynamic Ports     |                        |       |    |
| TCP Port              | 1433                   |       |    |
| IP3                   |                        |       |    |
| OK                    | Cancel Apply           | He    | lp |

IP2 should be showing the IP address of the workstation PC

TCP port is the Port the server is listening on.

Try a ping command to see if the client PC can Ping the server

[Ping IP address of server] e.g. ping 192.168.0.15

Try a telnet command from the workstation PC to see if ports are being blocked by a firewall

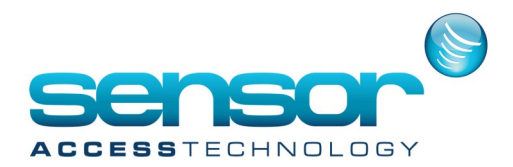

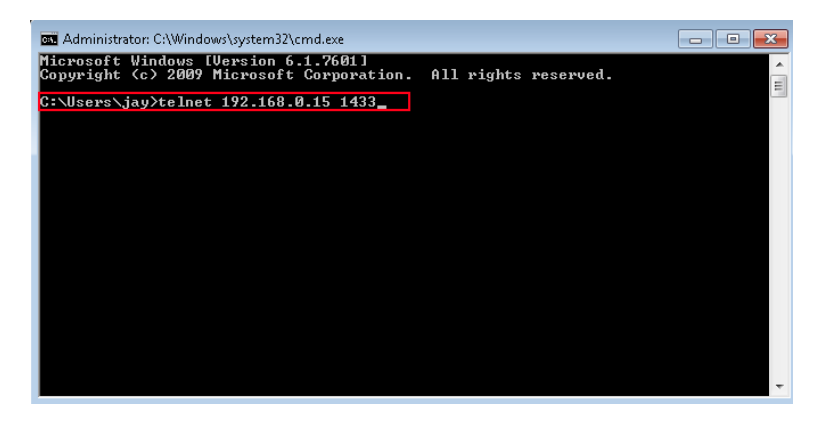

If you are successful you will see a blank command box

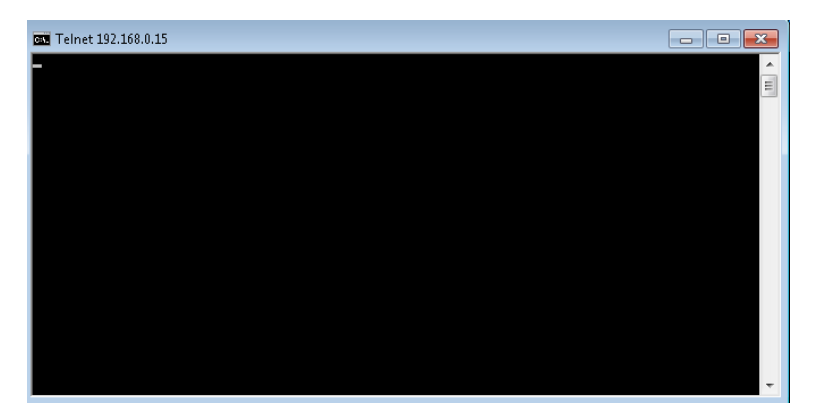

Install Microsoft management studio at the client PC and try to connect to the SQL server remotely